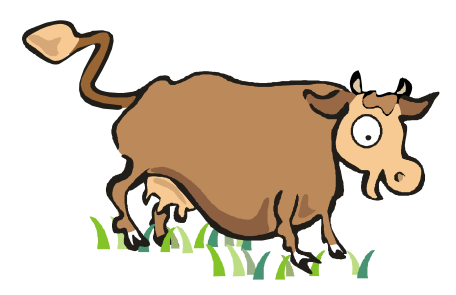

# Niedersächsischer Leitfaden für die Anwendung des maschinenlesbaren Untersuchungsantrages aus HIT - Benutzerhinweise für praktizierende Tierärzte und Veterinärverwaltung -

Stand Dezember 2009

|                                                            | Seite |
|------------------------------------------------------------|-------|
| Grundlagen für praktizierende Tierärzte                    | 2     |
| Allgemeine Gebrauchshinweise                               | 2     |
| Erstellung des maschinenlesbaren HIT-Untersuchungsantrages | 3     |
| Ausdruck des maschinenlesbaren HIT-Untersuchungsantrages   | 5     |
| Übersicht über die Hoftierarztvollmachten                  | 7     |
| Wichtige Hinweise für das erstmalige Arbeiten mit HIT      | 8     |

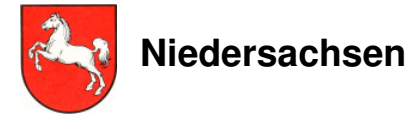

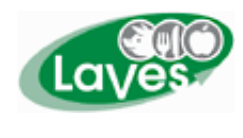

Niedersächsisches Landesamt für Verbraucherschutz und Lebensmittelsicherheit

### Ansprechpartner:

LAVES Dr. Katharina Schwochow 04131/ 15-1131

# Grundlagen für praktizierende Tierärzte

• Registriernummer nach ViehVerkVO mit zugehörigem PIN:

Die Registriernummer wird beim zuständigen Veterinäramt beantragt und von der VIT Verden vergeben.

• Vollmacht des Tierhalters:

Die **Hoftierarzt-Vollmacht** findet sich mit Beschreibung der Verfahrensweise unter <u>www.vit.de</u>.

Falls der Tierhalter dem Tierarzt keine Vollmacht zur Dateneinsicht erteilen möchte, kann er selbst ebenfalls den HIT-Untersuchungsantrag vorbereiten und ausdrucken und dem Tierarzt für die Probennahme im Bestand zur Verfügung stellen.

## Allgemeine Gebrauchshinweise

- 1. Die HIT-Datenbank befindet sich in ständiger Bearbeitung, d. h. es werden Veränderungen und auch Erweiterungen vorgenommen. Die in diesem Leitfaden abgedruckten HIT-Masken entsprechen dem Stand im Dezember 2009.
- 2. Ohne die Vornahme eines Speichervorganges erfolgt nach spätestens 20 Minuten ein Verbindungsabbruch. Hierbei kann es zum Verlust der eingegebenen Daten kommen, die noch nicht abgespeichert wurden. Dies kann verhindert werden, indem der Datenbanknutzer sich erneut anmeldet (Eingabe des PIN-Codes) und über die "Zurück-Taste" des Browsers die Eingabemaske wieder aufsucht. Hierfür muss die "Zurück-Taste" zweimal angeklickt werden, der Rückweg erfolgt über die Anmeldeseite hinweg. Über "Einfügen" werden die zuletzt eingegebenen Daten gespeichert.
- 3. Folgende vom Programm durch unterschiedliche Farben gekennzeichnete Bestätigungen bzw. Fehlermeldungen sind zu beachten:

**schwarz** = kein Fehler ist aufgetreten, der Vorgang wurde bearbeitet oder abgespeichert.

#### blau = Fehlerschwere 1

Diese Hinweise geben zusätzliche Informationen zu dem Vorgang, die zu beachten sind. Der Vorgang wurde bearbeitet oder abgespeichert.

#### braun = Fehlerschwere 2

Die Eingaben müssen auf Korrektheit überprüft werden, da das Programm sie als möglicherweise fehlerhaft erkannt hat. Die Nachfragen müssen bestätigt oder abgebrochen werden.

#### rot = Fehlerschwere 3

Eingaben fehlen oder sind fehlerhaft, so dass das Programm diese nicht abarbeiten kann. Der Vorgang wird erst nach Korrektur bearbeitet oder abgespeichert.

# Erstellung des maschinenlesbaren HIT- Untersuchungsantrages

Um in die HIT-Datenbank zu gelangen, ist im Internet www.hi-tier.de einzugeben.

Anschließend wird die Startseite von HIT präsentiert, wo durch Anklicken von der gesicherte Zugang zum Programm mit der Maske *Benutzeranmeldung* erfolgt.

• Benutzeranmeldung:

Eingabe der Registriernummer (evtl. mit der Mitbenutzer-Kennung) Eingabe des PIN-Codes

• Menü-Seite mit folgendem Pfad für praktizierende Tierärzte:

→ Allgemeine Funktionen f
ür Hoftierarzt → <u>Untersuchungsantr
äge</u> aus Bestandsregister

• Menü-Seite mit folgendem Pfad für Veterinärämter:

### Spezielle Benutzergruppe → Allgemeine Funktionen für Veterinäre → <u>Untersuchungsanträge</u> aus Bestandsregister

• Erstellung maschinenlesbarer Untersuchungsanträge (Ausfüllhinweise s. S. 4):

| 📲 HI-Tier - Erstellung maschinenlesbarer Untersuchungsanträge - Microsoft Internet Explorer                                                                                        | _ 8 ×           |
|----------------------------------------------------------------------------------------------------|-----------------|
| Detel Bearbeiten Ansicht Favoriten Extras ?                                                                                                    |                 |
| 😮 Zurick + 🕑 - 📓 📓 🏠 🔎 Suchen 👷 Favoriten 🥹 😥 + 🦕 🔟 + 🛄 🍇                                                                                                    |                 |
| Adresse 📳 http://www2.hi-tier.de/HtCom/untsantr1.asp?M=VET&txtLangForm=False                                                                                                    | 💌 芛 Wechseln zu |
|                                                                                                    | vit 🖬 🛉         |
|                                                                                                    |                 |
| Erstellung maschinenlesbarer Untersuchungsanträge "bier zur erweiteten form "bier zum Untersuchungsantrag per Hassenahfrage "bier zum Register mit Gesundheitsdaten "bier zur Über | sicht Elektr.   |
| Untersuchungsauffrag                                                                                                    |                 |
| Bitte beachten Sie, das in Ihrem zuständigen Untersuchungslabor ggfls, die auswählbaren Untersuchungsaufträge nicht alle bzw. nicht alle kostenfrei durchgefül                     | nrt werden.     |
| Es handelt sich um eine bundesweit einheitliche Nutzeroberfläche, die teilweise länderspezifische Auswahlkriterien anbietet.                                                       |                 |
| Antrageart · Niedersechsen Antrag 1. (J-Perometer identisch) 🥑 (andessnezifisches Formular auswählen)                                                                              |                 |
| Halter Betrieb : Tierarzt BNR : ?? (12stellio numerisch) bier zur Liste Vollmacht-Betriebe                                                                                         |                 |
| Probenahme : 7 (TT MM JJJJ Datum der geplanten Probenahme)                                                                                                    |                 |
| Unters.labor: (12stellig numerisch siehe Liste Labore)                                                                                                    |                 |
| Softierung : I pach Ohrmarkennummer                                                                                                    |                 |
| BHV1-Was : © Keine Littersuchung durchführen                                                                                                    |                 |
| C automat. Auswahl nach Kuhanteil, nur für amtl. anerkannt BHV1-freien Bestand C Tiere älter 24 Monate                                                                             |                 |
| C Tiere älter 9 Monate C nur weibliche Tiere älter 9 Monate                                                                                                    |                 |
| C alle Tiere im Bestand (60-Tage Untersuchung gem. Anlage1, Abs1b BHV1-V0)                                                                                                    |                 |
| positive : C positive grau markert, nicht ausgewählt © ohne positive liere [Cleer]                                                                                                 |                 |
| BVD. Was : 6 Kaine Intersuchung durchführen                                                                                                    |                 |
| C Alle untersuchungspäilichtigen Tiere (ohne / mit Status: 01-05, U1+U2, N21, N31+N32)                                                                                             |                 |
| und: @ ab 61 Tage C ab 41 Tage C alle                                                                                                    |                 |
| und: 🗹 ohne månnliche Tiere älter 6 Monate                                                                                                    |                 |
| E ohne Tiere mit Nachkommen in diesem Untersuchungsdurchgang (NRW-BVD-Leitlinien)                                                                                                  |                 |
| Wet: @ Vir/Ag CSer/Ak CVir+Ser[Cleer]                                                                                                    |                 |
| BIV - was to Keine Untersuching durchführen o Wainteine Auswain von Einzeiteinen Olaite Here im Bestand 💰                                                                          |                 |
| Learnese was to reme one-suchang ductioning of the after 24 Wolds 7                                                                                                    |                 |
| Parath. Was : © Keine Untersuchung durchführen O Tiere älter 24 Monate ?                                                                                                    |                 |
|                                                                                                    |                 |
| Ausgebeutefengt is Nur untersuchungsplinichtige here anzeigen O Alle here im Bestand anzeigen •                                                                                    |                 |
| Ausgabeunnang 🛛 😨 Nur zu untersuchende Tiere in Antrag ausgeben. C Alle angezeigten Tiere in Antrag ausgeben 🍼                                                                     |                 |
| Wie gehts weiter:                                                                                                    |                 |
| Bitte geben Sie die Daten zum Untersuchungsantrag ein und drücken dann die Schaltfläche zum Anzeigen                                                                               |                 |
|                                                                                                    |                 |
| 🛛 Anzeigen 🔽 mit Häkchen 🔹 Druckform (PDF) 🛛 🗷 Elektr. <u>Untersuchungsauftrag</u> speichern Hinweise zum PDF-Druck 🛛 🥠                                                            |                 |
|                                                                                                    |                 |
|                                                                                                    | iternet         |
|                                                                                                    |                 |

## Die Maske muss folgendermaßen ausgefüllt werden:

### • Antragsart

Drei Varianten sind möglich:

- Niedersachsen Antrag 1 (U. Parameter identisch),
- d.h. die Untersuchungsart wird für alle Tiere einheitlich festgelegt; Niedersachsen Antrag 2 (U. Parameter nicht identisch),
- Niedersachsen Antrag 2 (U. Parameter nicht identisch),
   d.h. f
   ür jedes Tier kann die Untersuchungsart individuell ausgew
   ählt werden;
   Niedersachsen Antrag 2 (Tienseucherskrijeenfell)
- Niedersachsen Antrag 3 (Tierseuchenkrisenfall), nur im Tierseuchenkrisenfall auf Anordnung zu verwenden!!!
- Halter <u>Betrieb</u>
   12stellige Registriernummer des Rinderhalters
- Tierarzt BNR 12stellige Registriernummer der Praxis od. des Vet.-Amtes
- **Probenahme** Datum der geplanten Probenahme (max. 7 Tage in die Zukunft)
- Unters.labor 12stellige Registriernummer des Labors

| VI Oldenburg        | 03 403 000 0037 |
|---------------------|-----------------|
| VI Hannover         | 03 201 000 0115 |
| Lufa Nord-West      | 03 403 000 0040 |
| Tierärztl. Inst. Gö | 03 152 012 0049 |

- Sortierung Verschiedene Sortierungen sind möglich, z. B. "nach den letzten 5 Ziffern der Ohrmarke".
- Auswahl der Untersuchungsparameter

## BHV1 BVD BTV Leukose Brucellose ParaTb

Bezüglich der gewünschten Untersuchungsart sind bestimmte Voreinstellungen getroffen, die je nach Wunsch durch *Anklicken* geändert werden können bzw. unter Berücksichtigung der für die Untersuchungs- oder Sanierungsvorgaben in Niedersachsen verbindlichen Rechtsnormen geändert werden müssen. Es sind sowohl einzelne als auch kombinierte Zusammenstellungen möglich.

- Anzeigeumfang ist standardmäßig auf die zur Untersuchung ausgewählten Rinder beschränkt; bei Bedarf (z.B. um einen Überblick über den gesamten Bestand und damit über eventl. in die Untersuchungspflicht fallende Zuchtbullen bei BHV1 zu erhalten) können alle Tiere des Bestandes ausgewählt werden.
- Ausgabeumfang Auswahl der Rinder, die für den Papierantrag zusammengestellt und ausgedruckt werden.

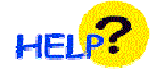

Durch *Anklicken* der gelben Fragezeichen in der Maske von S. 3 können zusätzliche Informationen und Details abgefragt werden.

In der Maske ist die automatische Voreinstellung **Elektr. <u>Untersuchungsauftrag</u> speichern** durch Häkchen angelegt. Dadurch werden die ausgewählten Tiere mit Untersuchungsart gespeichert und können im Einzelfall von den Instituten, z.B. wenn die Barcodes des Papierantrages aufgrund von Verschmutzungen nicht scannbar sein sollten, elektronisch verarbeitet werden. Wird das Häkchen durch *Anklicken* entfernt, werden keine Daten gespeichert.

Durch Anklicken Anzeigen wird die Übersicht der ausgewählten Tiere erstellt.

| Nr gE    | BH | IV1 | BVD    |        | Ohrmorke        | C.1        | Creek  | Deser | 7          |        | BHV1         |        | BVD          | BTV     |
|----------|----|-----|--------|--------|-----------------|------------|--------|-------|------------|--------|--------------|--------|--------------|---------|
|          | gВ | gE  | Vir/Ag | Ser/Ak | Onmarke         | Geb.       | Gesch. | Rasse | zugang     | Status | Status-Datum | Status | Status-Datum | Im-Stat |
| 1        | Г  | 2   | 1      | Г      | DE 09 131 14007 | 22.04.2007 | W      | SBT   | 22.04.2007 | IPB    | 29.10.2009   | 05     | 01.03.2009   | I2F     |
| 2        | Г  | 2   | V      | Г      | DE 09 131 14008 | 22.11.2006 | W      | SBT   | 22.11.2006 | PB     | 29.10.2009   | 05     | 01.03.2009   | 12F     |
| 3        | Г  | Г   | V      | Г      | DE 09 131 14009 | 22.06.2006 | W      | SBT   | 22.06.2006 | NP     | 29.10.2009   |        |              | 12F     |
| 4        | Г  | г   | ব      | Г      | DE 09 131 14010 | 22.01.2006 | W      | SBT   | 22.01.2006 | NP     | 29.10.2009   |        |              | 12F     |
| 5        | г  | Π   | ব      | Г      | DE 09 131 14100 | 01.01.1998 | W      | SBT   | 26.09.1999 | NP     | 29.10.2009   |        |              | WDH     |
| <u>6</u> | Г  | 1   | Г      | Г      | DE 09 131 14101 | 01.01.2004 | W      | SBT   | 01.01.2004 | PB     | 29.10.2009   | N35    | 22.05.2008   | WDH     |
| I        | Г  | 2   | Б      | Г      | DE 09 131 14102 | 01.01.2004 | W      | SBT   | 01.01.2004 | PB     | 29.10.2009   | N35    | 01.11.2008   | 12F     |
| 8        | Г  | V   | ٢      | Г      | DE 09 131 14103 | 01.01.2004 | W      | SBT   | 01.01.2004 | PB     | 29.10.2009   | N35    | 01.11.2008   | 12F     |
| 9        | ঘ  | r   | ٢      | Г      | DE 09 131 14104 | 01.01.2004 | W      | SBT   | 01.01.2004 |        |              | N35    | 01.11.2008   | 12F     |

Grau markierte Untersuchungsarten zum Einzeltier sind nach Auswertung durch das System nicht ausgewählt worden, können aber durch Anklicken des Kästchens durch Häkchen hinzugefügt werden bzw. durch Löschen des Häkchens entfernt werden.

## Ausdruck des maschinenlesbaren HIT-Untersuchungsantrages

Durch Anklicken **Druckform (PDF)** wird der maschinenlesbare HIT-Untersuchungsantrag in der ausgewählten Form erstellt.

|                                                                                                    |                                                                                                    | - |
|----------------------------------------------------------------------------------------------------|----------------------------------------------------------------------------------------------------|---|
| LAVES - Veterinärinstitut Oxfamburg, Philosophenweg 58, 28121 Oldenburg     LAVES - Veterinärinstitut Hernstver, Erittarburg 17, 3073 Hancover     Tirefräckferinstitut Oxfamburg, Ioner Laufablauk 2, 29739 Oxfamburg     Lufa Nord-West, Ammerländer Hernstvälle 123, 29129 Oxfamburg | Untersuchungsantrag<br>Labor Testesitar Terast<br>IIIIIII<br>OS 131 120 0001                                                                                                    |   |
| Autrag zur untersuonung                                                                                                    | BHV/1 BYU/1 BYU/1 BYU/2 Lectore Bucalize Sarat.                                                                                                    |   |
|                                                                                                    | Alle Proben suit:                                                                                                    | _ |
| 100         100           275 09 131 (20 0001         27603.           Angument Star         100001           Therapital Star         100001           Star         100001                                                                                                    | NY Barcole Otheranks Annu Pobe-ID<br>Annu Pobe-ID<br>Heren Inschwerzingen Pobe-ID<br>Heren Inschwerzingen Pobe-ID<br>Heren Inschwerzingen Pobe-ID<br>Heren Inschwerzingen Pobe-ID | _ |
| Kreis 131 Ortstell Kreis Kreis                                                                                                    | DE 09 123 00520 (11)                                                                                                    |   |
| 23245         Off-           Kolenskyge:         Off-           Austrike         D                                                                                                    | B B C C 131 1 000 40 40 40 10 10 10 10 10 10 10 10 10 10 10 10 10                                                                                                    | r |
| Untersuchungsanlass: O Verkaufsuntersuchung O Verkaufsuntersuchung                                                                                                    | C DE 05 131 12001 12 00.052006 / W / S0T 0 0 0 0 0 0 0 0 0 0 0 0 0 0 0 0 0 0                                                                                                    | r |
| Telbestand     O Gesamtbestand Entinahmedatum:                                                                                                    |                                                                                                    | r |
| Anzahl der einges. Proben:                                                                                                    | Rite Inivi Nateri Rite Territori                                                                                                    |   |
| Abweichender Befundempfänger:                                                                                                    |                                                                                                    | r |
| onersoningspaaneer na are nere kenson. O aa (vinag () O ven (vinag s)                                                                                                    | F                                                                                                    | r |
| Bernerkungen:                                                                                                    | G DE 09 131 12005 12 03.06.2006 /W/987 8 DE 09 131 12017 12 03.06.2006 /W/987                                                                                                    | r |
|                                                                                                    |                                                                                                    | r |
| Bei Beiste dasten schargen werden zie unterschargepflichtigen Die Probensahme erfolgte genälltigt für der Rechterwechtfast.<br>Tien beprok                                                                                                    | I DE 09 131 12007 12 DE 09 131 12019 12                                                                                                    | r |
| Unterschrift des Besitzers Unterschrift des Tierarzies                                                                                                    | J DE 09 131 12038 12 02 05.052006 /W/987 V DE 09 131 12020 12 03.06.2006 /W/987                                                                                                   | r |
| Für fermündliche Ergebnisübermittung wird keine Gewähr übernommen.<br>Antrag erteil unter Anerkennung der Vertrags- und Geschäftsbedingungen des LAVES (gilt nicht für amtiche<br>Untersuchunssufritze).                                                                                | K DE 09 131 12009 12 0.08.006 /W / SET W DE 09 131 12021 12                                                                                                    | r |
|                                                                                                    | L DE 09 131 12010 12 12 03.08.2006 / W / GBT X DE 09 131 12022 12 03.08.2006 / W / GBT                                                                                            | r |
|                                                                                                    | Gaud: 03.08.2007/13.51.04 Galle 1 von 5                                                                                                    |   |

# ACHTUNG!!

Nach Anklicken des Druckerbuttons für den Druckauftrag ist im Bereich Seiteneinstellungen im dritten Abschnitt bei Seitenanpassung unbedingt "**Keine**" auszuwählen und mit "**ok**" festzulegen. Ansonsten verändern sich die im Antrag aufgeführten Barcodes und das Einscannen im Untersuchungslabor ist nicht mehr möglich.

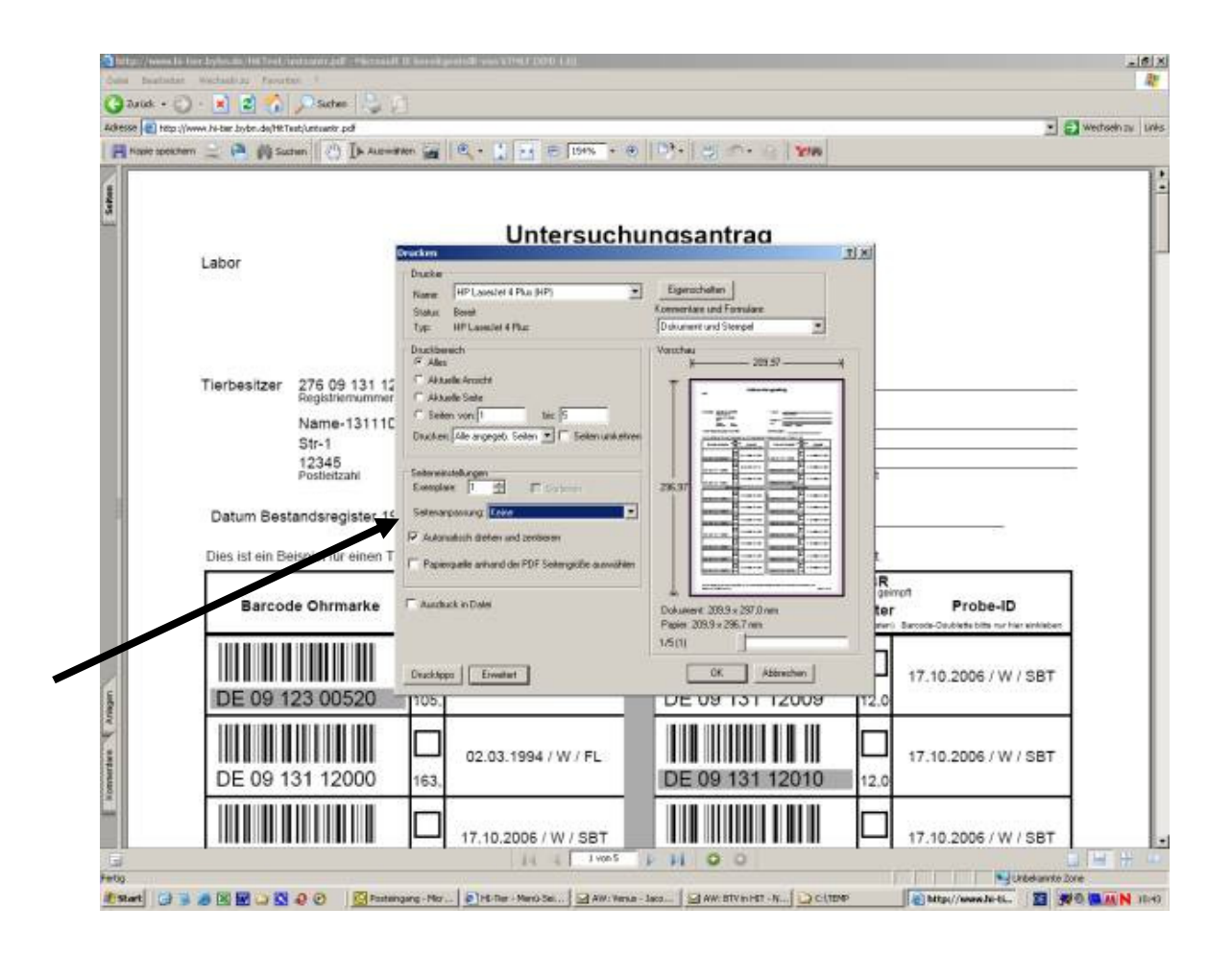

Der Ausdruck kann dann bei der Probennahme im Stall verwendet werden. Für die Einsendung zum Untersuchungslabor darf nur das Original verwendet werden.

Die Druckqualität und damit die Lesbarkeit der Barcodes werden bei Verwendung von Laserdruckern zusätzlich deutlich erhöht und vereinfachen die Bearbeitung der Anträge in den Untersuchungseinrichtungen.

Der HIT-Untersuchungsantrag kann auch als Kopie gespeichert oder als Mail versendet werden.

# Übersicht über Hoftierarztvollmachten

Über den folgenden Pfad ist es möglich, eine Übersicht über erhaltene Hoftierarzt-Vollmachten zu bekommen:

• Menü-Seite mit folgendem Pfad für praktizierende Tierärzte und Veterinärämter:

# → Allgemeine Funktionen f ür Hoftierarzt → Liste erhaltener Hoftierarzt-Vollmachten

- Eingabe der Registriernummer in der Spalte Tierarzt
- Anklicken von Anzeigen

| HI-Tier - Liste der                                          | Vollmachten - Mic                            | rosoft Internet Explorer  |                      |                                                                                                    |         |
|--------------------------------------------------------------|----------------------------------------------|---------------------------|----------------------|----------------------------------------------------------------------------------------------------|---------|
| atei Bearbeiten                                              | Ansicht Favoriten                            | Extras ?                  |                      |                                                                                                    | <b></b> |
| 🔁 Zurück 👻 🕥                                                 | - 🛃 🛃 🏠                                      | 🔎 Suchen   🌟 Favo         | riten 🛛 😢 Me         | dien 🚱 😥 🖕 🔟 - 🛄 🎇 🦓                                                                                                    |         |
| fresse 🙆 http://ww                                           | w2.hi-tier.de/HitTest/                       | betrlistvm.asp            |                      | 💌 🔁 Wech                                                                                                    | seln z  |
| Liste erhalter                                               | ner/vergeben                                 | er Hoftierarzt-Vo         | ollmachter           | 1                                                                                                    |         |
| Tierarzt : 03 4                                              | 431 140 0085                                 | (Bevollmä                 | chtigter) ?          | (12stellig numerisch, ggf. von - bis oder Land und Kreis z.B. "09 123")                                                                                                    |         |
| Halter :                                                     |                                              | (Vollmach                 | nt-Geber) ?          | (12stellig numerisch, ggf. von - bis oder Land und Kreis z.B. "09 123")                                                                                                    |         |
| Name :                                                       |                                              |                           | ?                    | (exakter Name, ggf. Anfang mit * oder leer)                                                                                                    |         |
| Ortsteil :                                                   |                                              |                           | ?                    | (exakter Ortsteil, ggf. Anfang mit * oder leer)                                                                                                    |         |
| Straße :                                                     |                                              |                           | ?                    | (exakte Straße, ggf. Anfang mit * oder leer)                                                                                                    |         |
| PLZ :                                                        |                                              |                           | ?                    | (exakte Postleitzahl, ggf. Anfang mit * oder leer)                                                                                                    |         |
| 0rt :                                                        |                                              |                           | ?                    | (exakter Ort, ggf. Anfang mit * oder leer)                                                                                                    |         |
| Zählen ,                                                     | Anzeigen                                     | Download CSV-For          | mat Standard         | <ul> <li>Hinweise zum Download</li> <li>sowie Image March 1 140 0085</li> </ul>                                                                                                    |         |
| Tierarzt                                                     | Halter                                       | Name                      | Anschrift            |                                                                                                    | 1       |
| 03 431 140 0085                                              | 03 431 140 0001                              | Landwirt-4311400001       | Str-1<br>12345 Ort-1 | <u>Untersuchungsantrag</u> (allgemein) / per <u>Massenabfrage</u><br>Impfliste <u>Einzeltiere /Bestand</u> , Eingabe <u>Impfungen</u> , Bestandsregister <u>mit Gesundheitsdaten</u>             |         |
|                                                              | <u>03 431 140 0002</u>                       | Landwirt-4311400002       | Str-2<br>12345 Ort-2 | Untersuchung <mark>her Wicken führt zur Impflicte Einzeltiere <sup>b</sup>frage</mark><br>Impfliste <u>Einzemene /bestans, Einigabe impromgen</u> , Bestandsregister <u>mit Gesundheitsdaten</u> |         |
| s gibt 1 Erfolgsn<br>Datensätze im B<br>http://www2.hi-tier. | neldung:<br>Iereich<br>de/HitTest/impfundist | e.asp?txtHaltBnr12=03 431 | . 140 0001&t×tB      | nrTa12=03 431 140 00858cmdSubmit=Ouer8M=HTA                                                                                                    |         |
| Etaut 🚳 🚳 🗔                                                  | » O Posteingand                              | - Microsoft               | ier - Liste der      | Voll 🔄 Neu Microsoft Word-Dok                                                                                                    | 09      |

Alle <u>unterstrichenen blauen Begriffe</u> oder <u>Registriernummern</u> können angeklickt werden, um in den nachfolgenden Bearbeitungsmasken weiterarbeiten zu können oder Betriebsdaten mit Bestandsregistern abzufragen.

Außerdem kann diese Liste über Anklicken **Download** im gewünschten Format als PDF-, Excel-Datei etc. weiterverwendet werden.

# Wichtige Hinweise für das erstmalige Arbeiten mit HIT

Nach Benutzeranmeldung sollte folgende Grundeinstellung in HIT festgelegt werden:

Menüseite mit folgendem Pfad:

## **Allgemeine Funktionen**

• Benutzer- und Programm-Profil bearbeiten

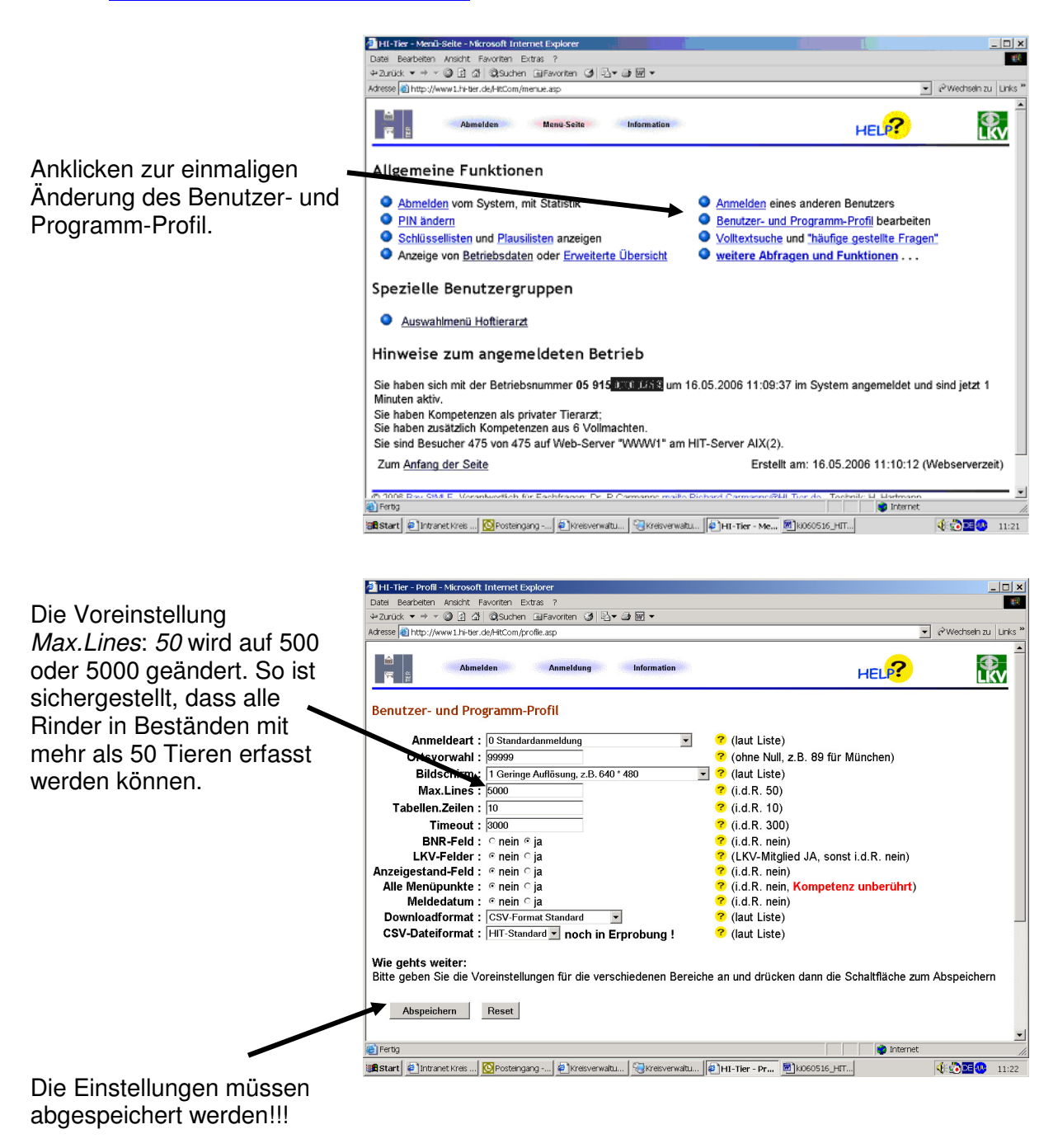

Nach Abspeicherung wird für die weitere Arbeit in HIT zurück zur Menüseite gewechselt.